### **Table of Contents**

| Поиск DDoS атак, BotNet и перехода на конкретный ресурс с использованием |   |
|--------------------------------------------------------------------------|---|
| триггеров в QoE                                                          | 3 |
| Пример настройки триггера на поиск источника DDOS-атаки типа Flood       | 3 |
| Пример настройки триггера на поиск цели DDOS-атаки типа Flood            | 9 |
| Анализ BotNet                                                            | 0 |
| Фиксация перехода абонента на ресурс конкурента                          | 1 |

# Поиск DDoS атак, BotNet и перехода на конкретный ресурс с использованием триггеров в QoE

Триггеры используются для поиска данных в QoE Stor по заданным параметрам. После срабатывания триггера возможно одно из действий:

- уведомление в GUI
- НТТР действие
- отправка email

Необходимые опции СКАТ DPI:

- Сбор и анализ статистики по протоколам и направлениям
- Уведомление абонентов

Необходимые дополнительные модули:

- DPIUI2 (GUI Графический интерфейс управления)
- QoE Stor (Модуль сбора статистики)

### Пример настройки триггера на поиск источника DDOSатаки типа Flood

### Общая информация триггера

| Common                                                 |   |         |                             |   |                       |   |          |              |          | -   |
|--------------------------------------------------------|---|---------|-----------------------------|---|-----------------------|---|----------|--------------|----------|-----|
| Trigger name *<br>DDos поиск источника                 |   |         |                             | s | everity<br>nformation |   | ~        | Trigger      | Disabled |     |
| Days of the week *<br>Mon, Tue, Wed, Thu, Fri, Sat, Su | n | v       | Check frequency *<br>1 hour |   |                       | ~ | Number ( | of positives |          |     |
| Start date                                             | E | nd date |                             |   | Start time            |   | (        | End time     |          | (1) |

Название триггера «DDOS поиск источника», дни недели – все, частота проверки – 1 час, частота срабатываний триггера – 1 раз, даты и время начала/окончания не установлены.

Каждый день периодичностью в 1 час будет происходить проверка по условиям описанным ниже.

### Запросы

| Queries |            |        |   |                 |           |   |   |
|---------|------------|--------|---|-----------------|-----------|---|---|
| +       |            |        |   |                 |           |   |   |
|         | Query name | Report |   | Period from     | Period to |   |   |
| 🗹 On    | A          | Maxi   | 7 | now - 15 minute | now       | 0 | I |

- Добавить поле
- Название А
- Выбрать таблицу для сканирования: Raw full netflow  $\rightarrow$  Tables  $\rightarrow$  Attacks detection  $\rightarrow$  Top hosts IPs  $\rightarrow$  Maxi
- Выбрать период с: «now 15minute», период по : «now»

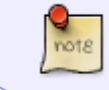

В этом случае будет происходит анализ трафика по выбранной странице в период — последние 15 минут.

### Условия

| Conditions |   |    |      |            |          |            |                  |          |       |   |  |  |
|------------|---|----|------|------------|----------|------------|------------------|----------|-------|---|--|--|
|            | + |    |      |            |          |            |                  |          |       |   |  |  |
|            |   |    | Bind | Query name | Function | Combinator | Serie            | Operator | Value |   |  |  |
|            |   | On | AND  | A          | avg      |            | Session lifetime | <=       | 20    | Û |  |  |
|            |   | On | AND  | A          | avg      |            | Sessions         | >=       | 1500  | Û |  |  |

- Добавить "+" 2 поля
- Связка И
- Функция avg
- Серия в 1 поле время жизни сессии <= 20(мс)
- Серия во 2 поле количество сессий >= 1500

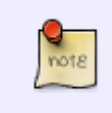

Мы задали условие — для срабатывания триггера необходимо, чтобы были детектированы: И сессии с жизнью меньше или равно 20мс, И с одного IP-хоста было более 1500 сессий.

### Обработка ошибок

| No data & error handling |   |                                 | * |
|--------------------------|---|---------------------------------|---|
| If no data *             |   | If execution error or timeout * |   |
| No data                  | ۲ | Keep last state                 | × |

- В поле "Если нет ошибок" нет данных
- В поле "Если есть ошибка или таймаут" сохранить последнее состояние

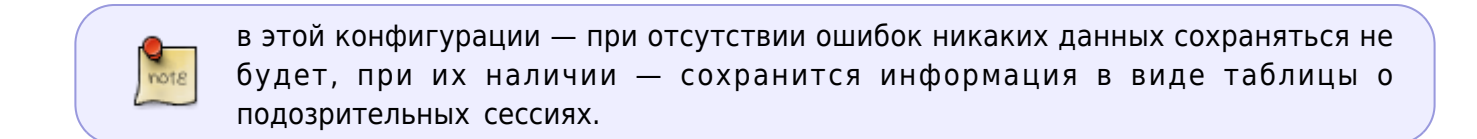

### Действия

### E-mail действие

| Actions                                                                                     |            |
|---------------------------------------------------------------------------------------------|------------|
| Notification × E-mail ×                                                                     | +          |
| Send to                                                                                     | On         |
| Your@email.com                                                                              | _          |
| Subject                                                                                     |            |
| Trigger fired: {trigger.name}                                                               |            |
| Message                                                                                     | R da       |
|                                                                                             | <b>U</b> 1 |
| B I U E E E E Foot Size V Font Family V Foot Format V E E V S S S S S S S S S S S S S S S S | ÷          |
| Ид: {trigger.id}                                                                            |            |
| Триггер: (trigger.name)                                                                     |            |
| Craryc: {trigger.state}                                                                     |            |
| Важность: {trigger.severity}                                                                |            |
|                                                                                             |            |
| Запросы:                                                                                    |            |
| {trigger.queries}                                                                           | -          |

- Для автоматического заполнения кликнуть по иконке "</>" (автоматическое заполнение формы)
- В поле "Кому" указать адрес электронной почты
- При этой настройке, при срабатывании триггера на указанный адрес электронной почты будет отправлена вся информация о нотификации: ИД, название триггера, статус, ссылка на отчет (сохраненное состояние)

#### Нотификация

| ctions                           |              |                    |                                  |              |
|----------------------------------|--------------|--------------------|----------------------------------|--------------|
| Notification ×                   | E-mail       | ×                  |                                  | +            |
| Notification title               |              |                    |                                  | On           |
| {trigger.name}                   |              |                    |                                  |              |
| Notification subtitle            |              |                    | Notification type                |              |
| (trigger.id)                     |              |                    | Warning                          | *            |
| В / Ц ≣ ≣ ≣ ≣<br>Ид:{trigger.id} | i≣ Font Size | v Font Family v Fo | ont Format. 👻 🗊 🍺 🎼 🍕 🏟 🌒 🔐 X2 🗴 | 은 등 /월 로 🖬 🔺 |
| Триггер: {trigger.name}          |              |                    |                                  |              |
| Статус: (trigger.state)          |              |                    |                                  |              |
| Важность: {trigger.severi        | ty}          |                    |                                  |              |
|                                  |              |                    |                                  |              |
| Запросы:                         |              |                    |                                  |              |
| {trigger.queries}                |              |                    |                                  |              |

- Для автоматического заполнения кликнуть "</>" (автоматическое заполнение формы)
- Выбрать тип нотификации "Предупреждение"
- При этой настройке будет создана нотификация в СКАТ

|   | ថ | Alerts               |          |                   |                    | < | \$<br>Alerts actions       |                     |          |   | < |
|---|---|----------------------|----------|-------------------|--------------------|---|----------------------------|---------------------|----------|---|---|
| 1 |   | Only selected trigge | rs.      |                   | Û                  | ø | Only selected notification | s                   |          | Û | ø |
|   |   | Trigger name         | Туре     | Date              | Note               |   | Туре                       | Date                | State    |   |   |
|   |   | Q, Filter            | ÷        | 8                 | Q Filter           |   | v                          | ė                   |          | ÷ |   |
| 1 |   | Ddos                 | Alerting | 14.08.2020 13:58  | avg(flow_vol_to_s  | Ō | notification               | 14.08.2020 13:59:03 | Complete |   | Û |
| t |   | DDos поиск источ     | Alerting | 14.08.2020 13:58  | avg(avg_ses_lifet  | Û | notification               | 14.08.2020 13:58:23 | Complete |   | Û |
|   |   | Ddos                 | Alerting | 14.08.2020 13:56: | avg(flow_vol_to_s  | Ō | notification               | 14.08.2020 13:56:43 | Complete |   | Û |
|   |   | DDos поиск источ     | Alerting | 14.08.2020 13:55: | avg(avg_ses_lifeti | Ō | notification               | 14.08.2020 13:56:05 | Complete |   | Û |
|   |   | Ddos                 | Alerting | 14.08.2020 13:54: | avg(flow_vol_to_s  | Û | notification               | 14.08.2020 13:54:23 | Complete |   | Û |
|   |   | Ddos                 | Alerting | 14.08.2020 13:52  | avg(flow_vol_to_s  | Û | notification               | 14.08.2020 13:52:22 | Complete |   | Û |
|   |   | DDos поиск источ     | Ok       | 14.08.2020 13:51: | avg(avg_ses_lifeti | ٥ | notification               | 14.08.2020 13:50:25 | Complete |   | Û |
|   |   | Ddos                 | Alerting | 14.08.2020 13:50: | avg(flow_vol_to_s  | Û |                            |                     |          |   |   |
|   |   |                      |          |                   |                    |   |                            |                     |          |   |   |

Получить ссылку на отчет можно через меню нотификаций

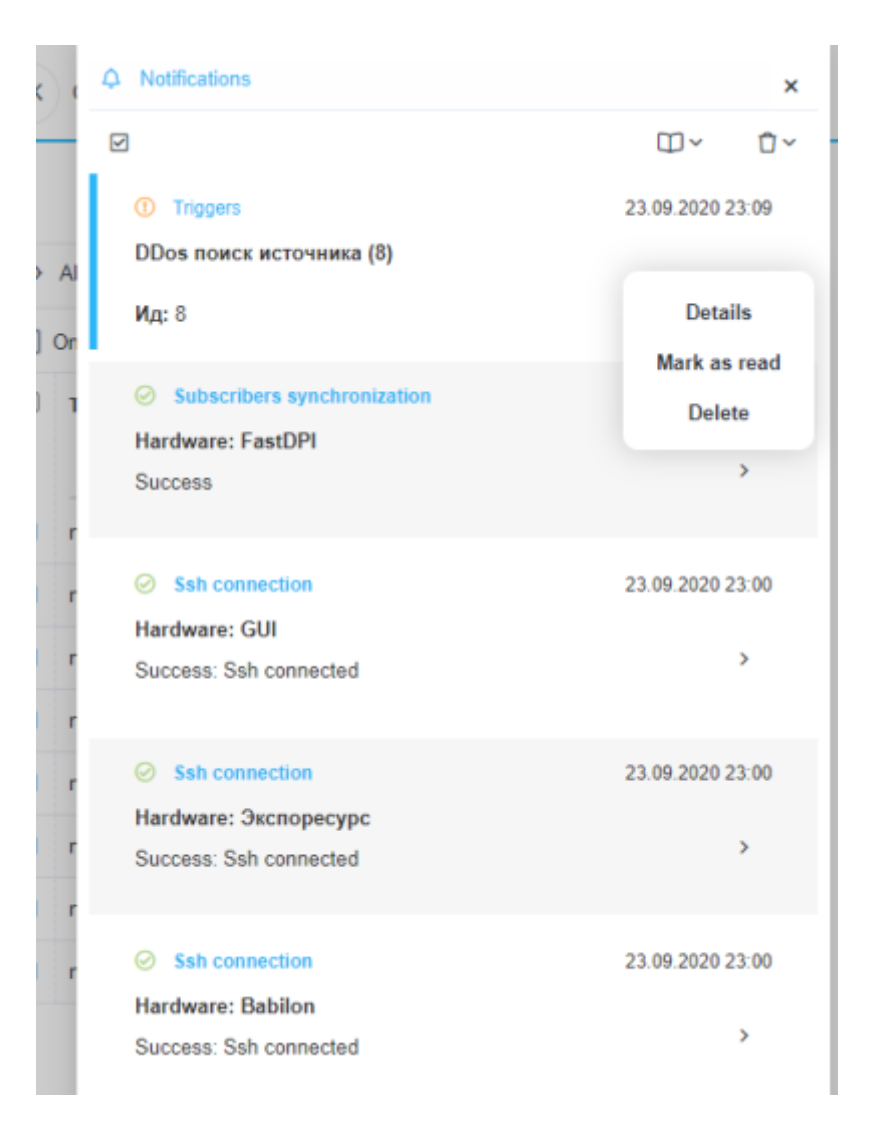

Выбрать нотификацию Выбрать — "Детали"

```
A Notifications
                                                                    ×
              Triggers
    ←
                    Read
Status
                   23.09.2020 23:09
Notification date
                   ① Warning
Notify type
 Notification content
DDos поиск источника (8)
Ид: 8
Триггер: DDos поиск источника
Статус: firing
Важность: information
Запросы:
A: QoETableFullflowRawTopHostslpsWidget
Причины возникновения нотификации:
avg(avg_ses_lifetime) <= 200000 is true in query A
avg(sessions_uniq) >= 1 is true in query A
Ссылки на отчеты:
A: https://192.168.88.11/#QoEAnyReport/report_id=rMeFuKSp316vU1b
```

Перейти по ссылке на отчет — отчет откроется в новом окне браузера.

### НТТР действие

| Notification         | × E-mail                 | 1      | Http ×                                                                                                    | + 1                         |
|----------------------|--------------------------|--------|----------------------------------------------------------------------------------------------------|-----------------------------|
| Method               | Url                      |        |                                                                                                    | 0                           |
| POST                 | https://y                | our_re | lmine_host/issues.xml?key=your_redmine_api_key                                                                                                    |                             |
| Headers              |                          | <      | Body                                                                                                    | > <sup>2</sup>              |
| +                    |                          |        |                                                                                                    |                             |
| Name<br>Content-Type | Value<br>application/xml | o      | xml version="1.0"?<br><issue><br/><project_id>1</project_id><br/><subject>Cpa6oran тригтер: {trigger.name}</subject><br/><prionty_id>1<br/><description>Ид: {trigger.id}<br/>Тригтер: {trigger.name}<br/>Статус: {trigger.severity}<br/>Важность: {trigger.severity}<br/>Запросы:<br/>{trigger.queries}</description></prionty_id></issue> | REDMINE JSON<br>REDMINE XML |

Для автоматического заполнения — кликнуть "</>" (автоматическое заполнение формы) Выбрать метод наиболее приемлемый для вашей ticket-системы и ввести URL адрес

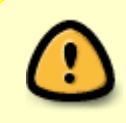

Стоит понимать — значение количества устанавливаемых сессий, количества входящих пакетов и т.д. приведены усредненно. Более точная настройка должна производиться с учетом особенностей вашей сети.

# Пример настройки триггера на поиск цели DDOS-атаки типа Flood

От предыдущего примера отличается настройкой 2 и 3 этапов (Запросы и Условия).

Запросы

| Queries      |                |                 |                           |        |               |      |           |       |   | • |
|--------------|----------------|-----------------|---------------------------|--------|---------------|------|-----------|-------|---|---|
| +            |                |                 |                           |        |               |      |           |       |   |   |
|              | Query name     | Report          |                           |        | Period from   |      | Period to |       |   |   |
| 🗹 On         | A              | Maxi            |                           | 7      | now - 15 minu | ites | now       |       |   | Û |
|              |                | C.              | ) 🖽 Ssh brutetorce        |        |               |      |           |       |   |   |
| Conditions   |                | ⊞ [             | 🗄 🖽 Top application proto | ocols  |               |      |           |       |   | * |
| +            |                | 80              | 🗈 🖽 Top subscribers       |        |               |      |           |       |   |   |
|              | Bind           |                 | 🗅 🖽 By traffic            |        |               | Ope  | rator     | Value |   |   |
| 🗹 On         | AND            |                 | 🗅 🖽 By flow               |        | 1             | >=   |           | 100   |   | Û |
|              |                |                 | 🗅 🖽 By session lifetin    | пе     |               |      |           |       |   |   |
| No data & e  | error handling |                 | 🗅 🖽 By subscribers a      | nd hos | ts            |      |           |       |   | • |
| If no data ' |                |                 | 🗅 🖽 Maxi                  |        |               | meou | it *      |       |   |   |
| No data      |                | I Top hosts IPs |                           |        |               |      |           |       | ` | ~ |
|              |                | 🕀 🗅 Raw die     | ckstream                  |        |               |      |           |       |   |   |
|              |                |                 |                           |        |               | 11   |           |       |   |   |

в поле отчет выбрать Raw full netflow → Tables → Attacks detection → Top subscribers → Maxi

### Условия

| Conditions |    |      |            |          |            |                |          |       |   |  |
|------------|----|------|------------|----------|------------|----------------|----------|-------|---|--|
| +          |    |      |            |          |            |                |          |       |   |  |
|            |    | Bind | Query name | Function | Combinator | Serie          | Operator | Value |   |  |
|            | On | AND  | A          | avg      |            | Flow volume to | >=       | 10000 | Û |  |

Серия — "Объем Flow к абонентам, Пак", >= 10000

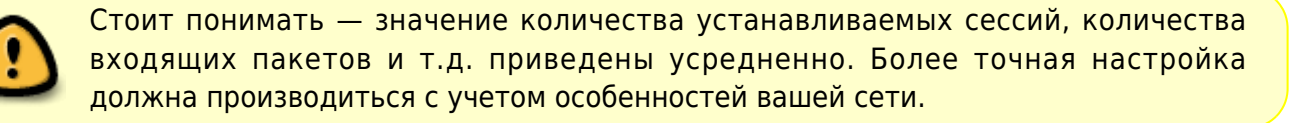

## Анализ BotNet

От предыдущего примера отличается настройкой 2 и 3 этапов (Запросы и Условия).

Запросы

| Queries |            |              |   |                 |           |  |   |  |  |  |
|---------|------------|--------------|---|-----------------|-----------|--|---|--|--|--|
| +       |            |              |   |                 |           |  |   |  |  |  |
|         | Query name | Report       |   | Period from     | Period to |  |   |  |  |  |
| 🗹 On    | A          | Maxi         | 7 | now - 15 minute | now       |  | Û |  |  |  |
| 🗹 On    | В          | Full raw log | 7 | now - 15 minute | now       |  | Û |  |  |  |

- Выбрать Raw full netflow → Tables → Attacks detection → Top application protocols → Maxi для значения "A"
- Raw full network  $\rightarrow$  Tables  $\rightarrow$  Raw log  $\rightarrow$  Full raw log для значения "В"

| Условия |
|---------|
|---------|

| Conditions | Conditions |            |          |            |                  |          |       |   |  |  |  |  |
|------------|------------|------------|----------|------------|------------------|----------|-------|---|--|--|--|--|
| +          | +          |            |          |            |                  |          |       |   |  |  |  |  |
|            | Bind       | Query name | Function | Combinator | Serie            | Operator | Value |   |  |  |  |  |
| 🗹 On       | OR         | В          | avg      |            | Destination port | =        | 6667  | Û |  |  |  |  |
| 🗹 On       | OR         | в          | avg      |            | Source port      | =        | 6667  | Û |  |  |  |  |
| 🗹 On       | OR         | в          | avg      |            | Destination port | =        | 1080  | Û |  |  |  |  |
| 🗹 On       | OR         | В          | avg      |            | Source port      | -        | 1080  | Û |  |  |  |  |
| 🗹 On       | AND        | A          | avg      |            | Flow, Pkts/s     | >=       | 2000  | Û |  |  |  |  |

Т.к. BotNet чаще всего использует порты 6667 и 1080 — добавить каждый порт назначения/источника выбрав запрос "В" со значением "ИЛИ", и Flow Pcts/s больше или равно 2000.

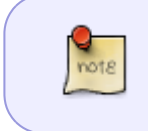

При этой конфигурации в случае если: хоть на одном из портов (6667/1080) количество проходящих пакетов будет более 2000 в секунду — сработает триггер.

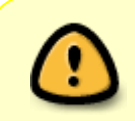

Стоит понимать — значение количества устанавливаемых сессий, количества входящих пакетов и т.д. приведены усредненно. Более точная настройка должна производиться с учетом особенностей вашей сети.

# Фиксация перехода абонента на ресурс конкурента

### Общая информация триггера

| Common                                                  |          |                             |                         |   |                |             |          | • |
|---------------------------------------------------------|----------|-----------------------------|-------------------------|---|----------------|-------------|----------|---|
| Trigger name *<br>Интерес к конкурентам                 |          |                             | Severity<br>Information |   | ~              | Frigger     | Disabled |   |
| Days of the week *<br>Mon, Tue, Wed, Thu, Fri, Sat, Sur | ~        | Check frequency *<br>1 hour |                         | ~ | Number of<br>1 | f positives |          | ¢ |
| Start date                                              | End date |                             | Start time              |   | C              | End time    |          | 0 |

Название триггера «Интерес к конкурентам», дни недели – все, частота проверки – 1 час, частота срабатываний триггера – 1 раз, даты и время начала/окончания не установлены.

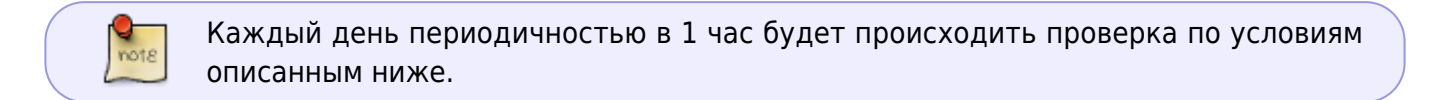

### Запросы

| Queries |            |                 |          |              |           |   |  |  |  |
|---------|------------|-----------------|----------|--------------|-----------|---|--|--|--|
| +       |            |                 |          |              |           |   |  |  |  |
|         | Query name | Report          |          | Period from  | Period to |   |  |  |  |
| 🛛 On    | A          | Raw clickstream | $\nabla$ | now - 1 hour | now       | Û |  |  |  |
| 🗹 On    | в          | Maxi            | $\nabla$ | now - 1 hour | now       | Û |  |  |  |

- Добавить "+" поле
- Название А

Выбрать таблицу для сканирования: Raw clickstream → Tables → Raw clickstream

• Название В

Выбрать таблицу для сканирования: Raw full netflow  $\rightarrow$  Tables  $\rightarrow$  Attacks detection  $\rightarrow$  Top hosts IPs  $\rightarrow$  Maxi

- Выбрать период с: «now 1 hour», период по : «now»
- В этом случае будет происходит анализ трафика каждый час по выбранным таблицам.

### Условия

| Conditions |      |            |          |            |                 |          |             |   |  |  |  |
|------------|------|------------|----------|------------|-----------------|----------|-------------|---|--|--|--|
| +          |      |            |          |            |                 |          |             |   |  |  |  |
|            | Bind | Query name | Function | Combinator | Serie           | Operator | Value       |   |  |  |  |
| 🗹 On       | OR   | A          | avg      |            | Host            | =        | *megafon.ru | Û |  |  |  |
| 🗹 On       | AND  | в          | avg      |            | Flow volume fro | >=       | 800         | Û |  |  |  |
| 🗹 On       | OR   | A          | avg      |            | Host            | =        | *mts.ru     | Û |  |  |  |

- Добавить "+" поле 3 поля
- Первое поле выбрать таблицу "А"; Связка "Или"; Функция "avg";Серия Host = \*megafon.ru(или ваш любимый конкурент)
- Второе поле выбрать таблицу "Б"; связка "И"; Функция "avg";Серия Flow volume from subscriber, Pct/s >= 800

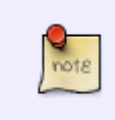

мы задали условие — для срабатывания триггера необходимо, чтобы было детектировано: не менее 800 пакетов (не случайный а осмысленный переход) от абонента к сайту конкурента.

### Обработка ошибок

| No data & error handling |   |                                 | * |
|--------------------------|---|---------------------------------|---|
| If no data *             |   | If execution error or timeout * |   |
| No data                  | × | Keep last state                 | × |

- В поле "Если нет ошибок" нет данных
- В поле "Если есть ошибка или таймаут" сохранить последнее состояние.

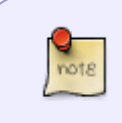

В этой конфигурации — при отсутствии ошибок никаких данных сохраняться не будет, при их наличии — сохранится информация в виде таблицы о подозрительных сессиях.

### Действия

E-mail действие

| ctions                                                                                     |    |
|--------------------------------------------------------------------------------------------|----|
| Notification × E-mail ×                                                                    | +  |
| Send to                                                                                    | On |
| Your@email.com                                                                             |    |
| Subject                                                                                    |    |
| Trigger fired: {trigger.name}                                                              |    |
|                                                                                            |    |
| Message                                                                                    |    |
| B I U = = = = = = Font Size v Font Family v Font Format v = = = 😰 🗟 on 🔅 🧇 🍙 X, X' S 🖧 = 🔤 |    |
| Ид: {trigger.id}                                                                           | Î  |
| Триггер: (trigger.name)                                                                    |    |
| Статус: {trigger.state}                                                                    |    |
| Важность: {trigger.severity}                                                               |    |
|                                                                                            |    |
| Запросы:                                                                                   |    |
| {trigger.queries}                                                                          | -  |

- Для автоматического заполнения кликнуть (автоматическое заполнение формы)
- В поле "Кому" указать адрес электронной почты

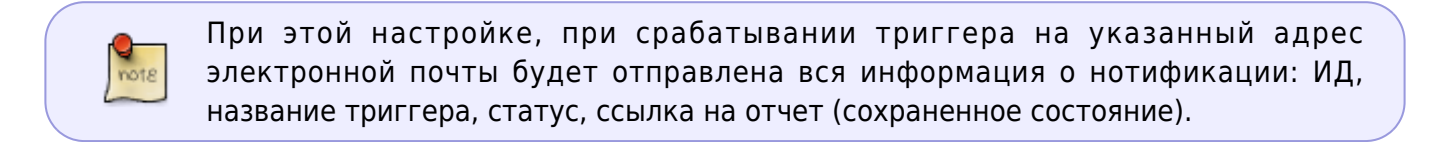

#### Нотификация

| Actions                                                                                       | *  |
|-----------------------------------------------------------------------------------------------|----|
| Notification × E-mail ×                                                                       | +  |
| Notification title                                                                            | On |
| {trigger.name}                                                                                |    |
| Notification subtitle Notification type                                                       |    |
| (trigger.id) Warning                                                                          | ~  |
| Message                                                                                       | ₽  |
| B / U = = = = = Font Size v Font Family v Font Format v = = = 🖉 🎼 🗞 🚸 49 🔐 X_2 X^2 + 45 🌾 = 💷 |    |
| Ид: {trigger.id}                                                                              | î. |
| Триггер: {trigger.name}                                                                       |    |
| Craryc: (trigger.state)                                                                       |    |
| Важность: {trigger.severity}                                                                  |    |
| Запросы:                                                                                      |    |
| {trigger.queries}                                                                             |    |

- Для автоматического заполнения кликнуть "</>" (автоматическое заполнение формы)
- Выбрать тип нотификации "Предупреждение"
- При этой настройке будет создана нотификация в СКАТ

| ថ                      | Alerts                           |          |                   |                    | < | Alerts actions |                             |                     |          |   | < |
|------------------------|----------------------------------|----------|-------------------|--------------------|---|----------------|-----------------------------|---------------------|----------|---|---|
| Only selected triggers |                                  |          |                   |                    |   |                | Only selected notifications |                     |          |   |   |
|                        | <b>Trigger name</b><br>Q. Filter | Туре     | Date              | Note<br>Q Filter   |   |                | Туре                        | Date                | State    | v |   |
|                        | Ddos                             | Alerting | 14.08.2020 13:58  | avg(flow_vol_to_s  | 0 |                | notification                | 14.08.2020 13:59:03 | Complete |   | Û |
|                        | DDos поиск источ                 | Alerting | 14.08.2020 13:58  | avg(avg_ses_lifet  | ٥ |                | notification                | 14.08.2020 13:58:23 | Complete |   | Û |
|                        | Ddos                             | Alerting | 14.08.2020 13:56: | avg(flow_vol_to_s  | Û |                | notification                | 14.08.2020 13:56:43 | Complete |   | Û |
|                        | DDos поиск источ                 | Alerting | 14.08.2020 13:55: | avg(avg_ses_lifet) | Ō |                | notification                | 14.08.2020 13:56:05 | Complete |   | Ċ |
|                        | Ddos                             | Alerting | 14.08.2020 13:54: | avg(flow_vol_to_s  | ٥ |                | notification                | 14.08.2020 13:54:23 | Complete |   | Û |
|                        | Ddos                             | Alerting | 14.08.2020 13:52  | avg(flow_vol_to_s  | Û |                | notification                | 14.08.2020 13:52:22 | Complete |   | Û |
|                        | DDos поиск источ                 | Ok       | 14.08.2020 13:51: | avg(avg_ses_lifet  | 0 |                | notification                | 14.08.2020 13:50:25 | Complete |   | Û |
|                        | Ddos                             | Alerting | 14.08.2020 13:50  | avg(flow_vol_to_s  | 0 |                |                             |                     |          |   |   |

Получить ссылку на отчет можно через меню нотификаций

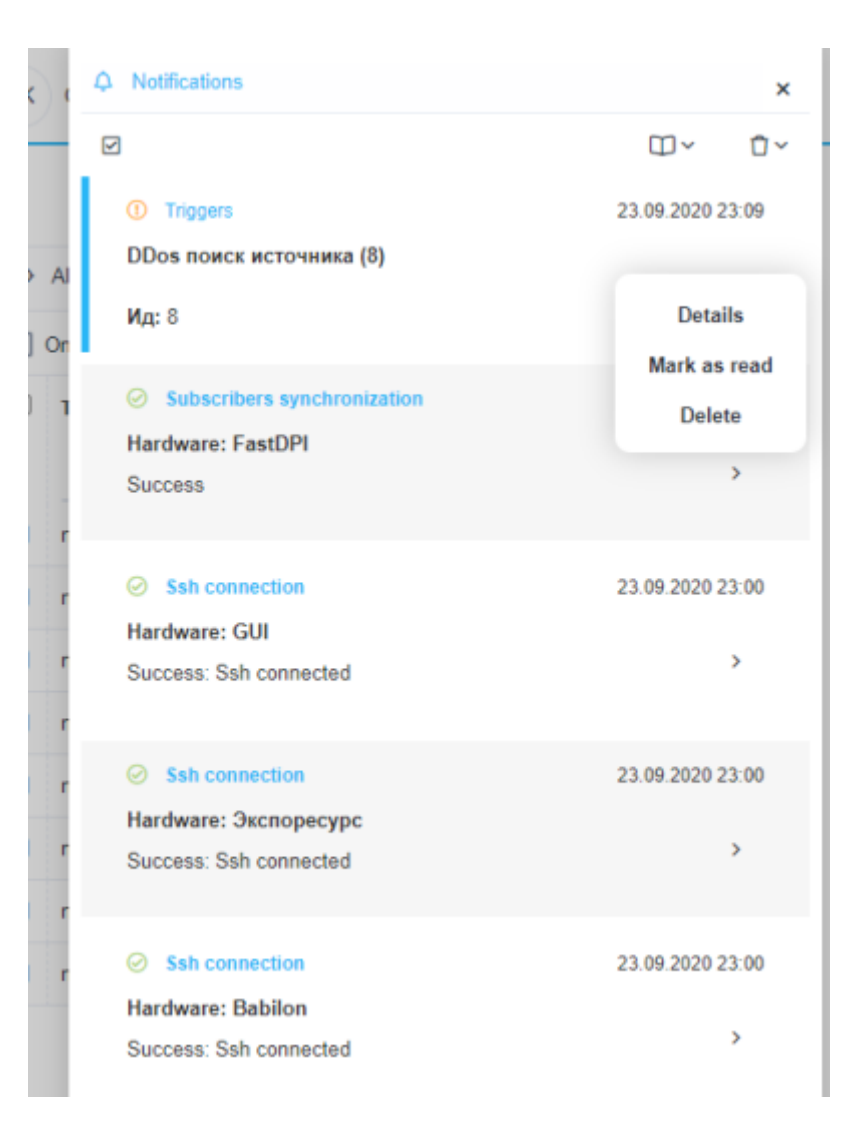

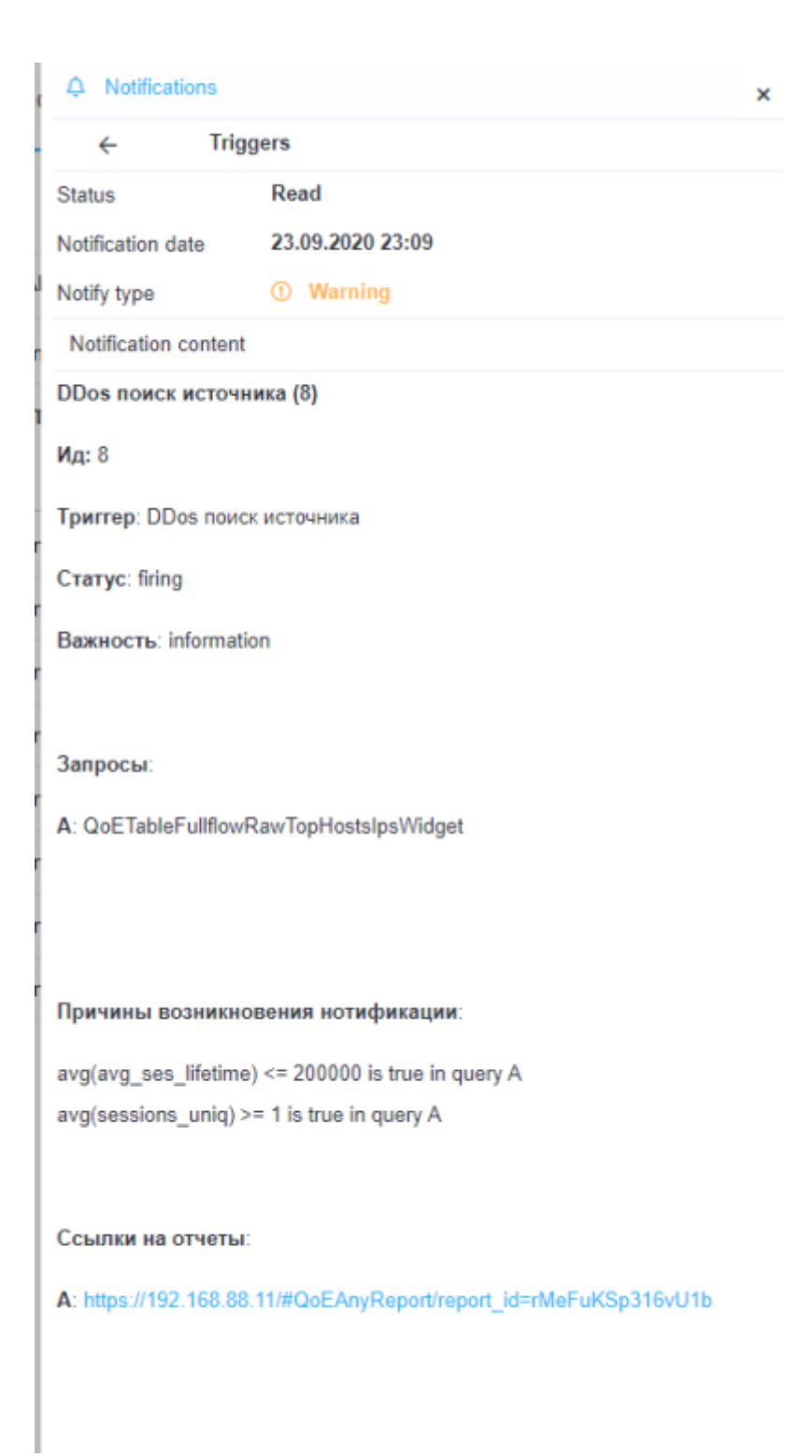

Перейти по ссылке на отчет — отчет откроется в новом окне браузера.

НТТР действие

| Actions              |                          |           |                                                                                                    | -         | 12     | no  |
|----------------------|--------------------------|-----------|----------------------------------------------------------------------------------------------------|-----------|--------|-----|
| Notification         | × E-mail                 | ×         | Http ×                                                                                                    | +         |        | no  |
| Method               | Url                      |           |                                                                                                    | On        |        | no  |
| POST                 | https://j                | your_redr | mine_host/issues.xml?key=your_redmine_api_key                                                                                                    |           |        | not |
| Headers              |                          | <         | Body                                                                                                    | >         |        | not |
| +                    |                          |           |                                                                                                    | B         | 2      | not |
| Name<br>Content-Type | Value<br>application/xml | Ċ         | xml version="1.0"?<br><issue><br/><project_id>1</project_id><br/><subject>Cpa6oran тритер: {trigger.name}</subject><br/><description>Ид: {trigger.id}<br/>Тритер: {trigger.same}<br/>Статус: {trigger.state}<br/>Важность: {trigger.severity}<br/>Запросы:<br/>{trigger.queries}</description></issue> | REDMINE X | IN VIL |     |

- Для автоматического заполнения кликнуть "</>" (автоматическое заполнение формы)
- Выбрать метод наиболее приемлемый для вашей ticket-системы и ввести URL адрес

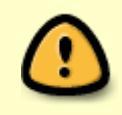

Стоит понимать — значение количества устанавливаемых сессий, количества входящих пакетов и т.д. приведены усредненно. Более точная настройка должна производиться с учетом особенностей вашей сети.